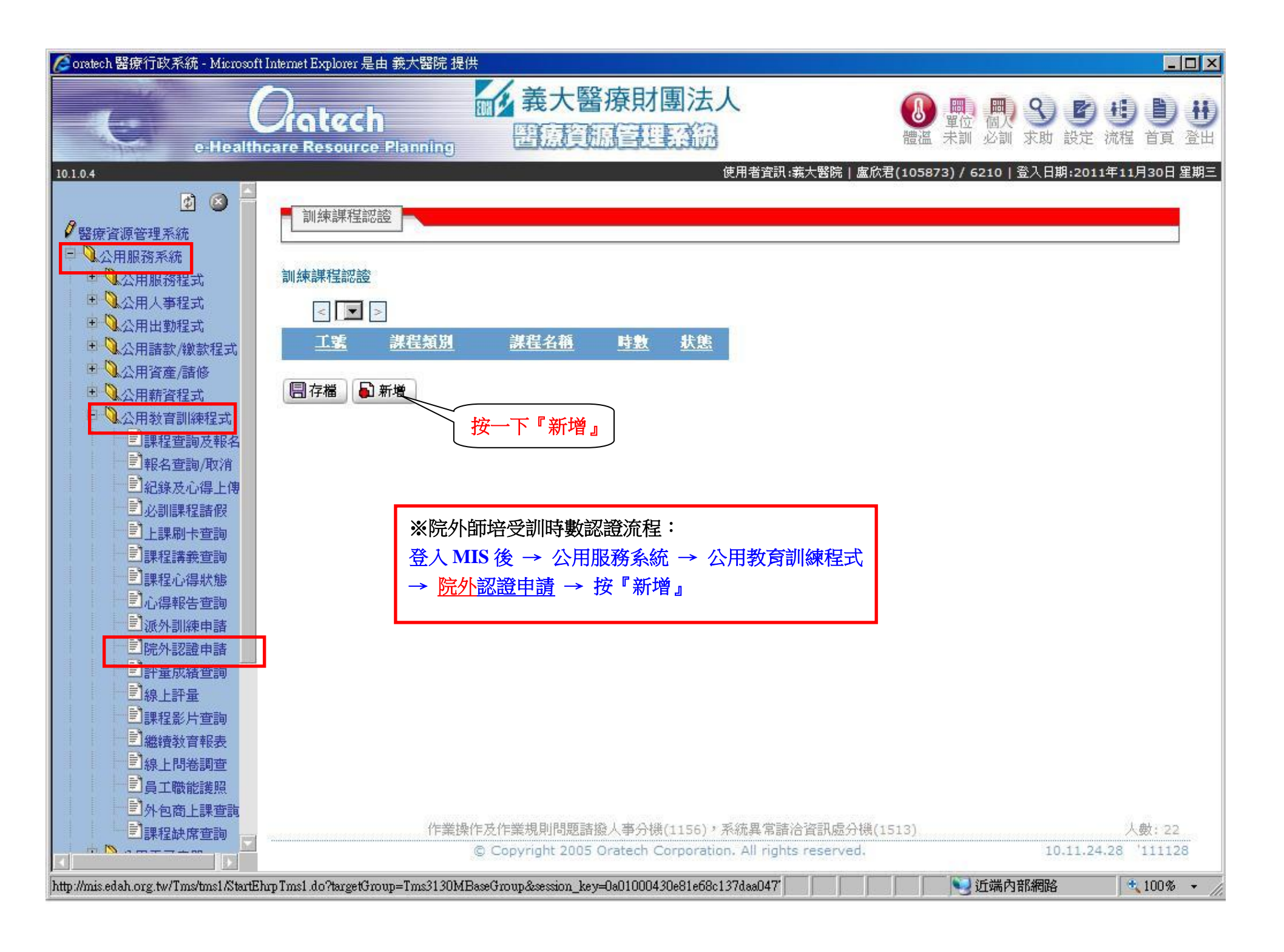

## 🥭 oratech 醫療行政系統 - Windows Internet Explorer 🛛

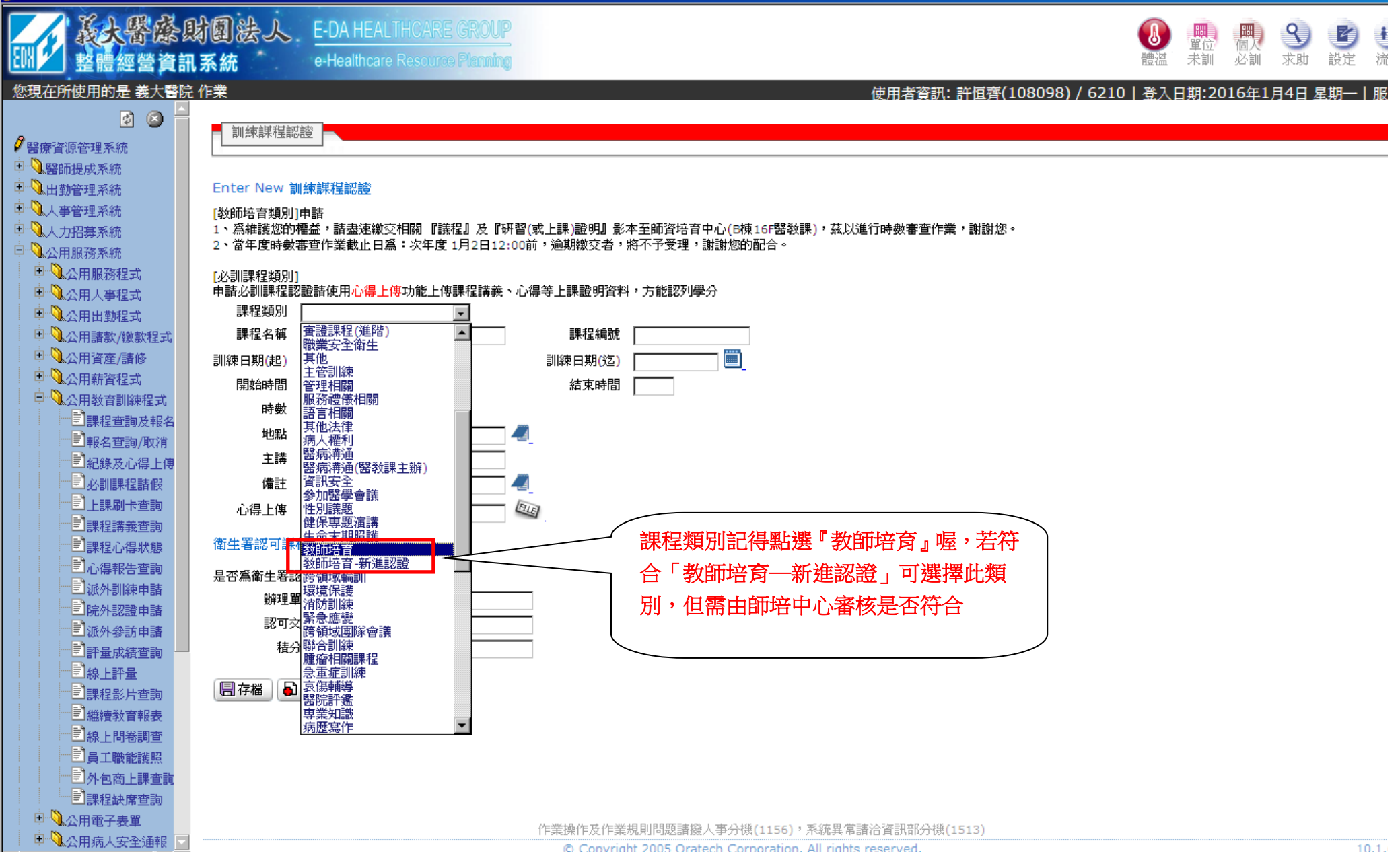

| Constech 醫療行政系統 - Micross<br>o-Healt<br>10.1.0.4                                                                                                    | off Internet Explorer 是由 義大醫院 提供<br>Catech<br>hcare Resource Planning<br>使用者資訊:義大醫院                                                                                                    | ▲□×<br>⑧ ■ ■ ■ 9 0 0 0 0 0 0<br>1 0 0 0 0 0 0 0 0 0 0 0 0 0 0 0 0 0 0 0                                                                                                    |
|----------------------------------------------------------------------------------------------------|----------------------------------------------------------------------------------------------------|----------------------------------------------------------------------------------------------------|
| <ul> <li>● 醫療資源管理系統</li> <li>● 公用服務系統</li> <li>● 公用服務程式</li> <li>● 公用人事程式</li> <li>● 公用出勤程式</li> <li>● 公用諸款/繳款程式</li> <li>● 公用薪資程式</li> <li>● 公用薪資程式</li> <li>● 公用薪資程式</li> <li>● 公用教音訓練程式</li> <li>● 公用教音訓練程式</li> <li>● 公用教音訓練程式</li> <li>● ○公用教音訓練程式</li> <li>● ○公用新資程式</li> <li>● ○公用教音訓練程式</li> <li>● ○公用教音訓練報</li> <li>● ○公用教音訓練報</li> <li>● ○公用教音訓練報</li> <li>● ○公開教音訓練報</li> <li>● ○公開教音訓練報</li> <li>● ○公開教音訓練報</li> <li>● ○○公用教音訓練報</li> <li>● ○○公用教音訓練報</li> <li>● ○○公用教音訓練報</li> <li>● ○○公用教音訓練報</li> <li>● ○○公用教音訓練報</li> <li>● ○○公用教音訓練報</li> <li>● ○○公用教音訓練報</li> <li>● ○○公用教音訓練報</li> <li>● ○○公用教音訓練報</li> <li>● ○○公用教音訓練報</li> <li>● ○○○○○○○○○○○○○○○○○○○○○○○○○○○○○○○○○○○○</li></ul> | III 現在時代目前         III 現在時代目前         III 現在時代目前         III 課程名稱         III 課程名稱         III 課程名稱         III 課程名稱         III 課程名稱         III 課程名稱         III 課程名稱         III 課目         III 課程名稱         III 課目         III 課目         III 課目         III 課目         III 課目         III 課目         III 課目         III 課目         III 課目         III 課目         III 課目         III 評書         III 評書         III III III III IIII IIII IIIIIIIIIII | <ul> <li>※步驟:</li> <li>1. 請把該填的填一填喔("心得"及"衛生署認可課程"可不填)</li> <li>2. 按『存檔』</li> <li>3. 把相關的『議程』及『研習證明影本』繳 交至 師培中心【B 棟 16 樓醫教課】進行時數審查,這樣就完成申請動作囉。</li> <li>※注意事項:相同課程不得同時認證院內及院外師培時數,若已認列院內時數,則不再認証院外時數。【例如:AAA 課程已認列院內師培時數3小時,則不能再申請認列院外時數】</li> </ul> |
| ■院外認證申請<br>副評量成績查詢<br>副課程影片查詢<br>副課程影片查詢<br>副総績教育報表<br>副線上問卷調查<br>副算正職能護照<br>副外包商上課查詢<br>副課程缺席查詢                                                                                                    | 認可交號<br>積分數<br>圖存檔 副新增 ▲返回<br>作業操作及作業規則問題諸撥人事分機(1156)、系統異常諸洽資訊處<br>© Copyright 2005 Oratech Corporation. All rights reserv                                                                                                    | 分祺(1513) 人數: 20<br>ed. 10.11.24.28 '111128                                                                                                    |